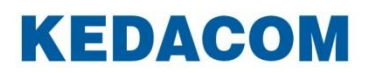

Video Conferencing System

# 科达 SKY Q100 会议电视终端

用户手册

#### 声明

**KEDACOM**<sup>®</sup>、Kedacom<sup>®</sup>、TrueSens<sup>®</sup>、**摩 一视讯<sup>®</sup>**、网呈<sup>®</sup>、NexVision<sup>®</sup>为苏州科达科技股份 有限公司的商标,不得擅自使用。

苏州科达科技股份有限公司版权所有,保留所有权利。

未经本公司书面许可,不得通过电子、机械或其他任何方式复制或传播本文档的全部或任何部分 用于任何用途,亦不得将本文档翻译为其它语言或转换为其它格式。

我们尽最大努力来保证本手册信息的正确性,并声明不对其中的印刷或书写错误负责。本手册信息如有更新,恕不另行通知。如需获取最新信息请登录我们的网站 <u>http://www.kedacom.com</u>或者 <u>http://www.movision.com.cn/</u>。

前言

手册对应产品

SKY Q100 会议电视终端

产品对应版本

V6.0.0.2

适应平台

摩云 V5 平台、V5 自建平台

#### 读者对象

软件系统操作人员、管理人员

#### 本书约定

| 符号 | 说明                          |  |  |
|----|-----------------------------|--|--|
| >  | 多级菜单,如:系统设置 陀 >高级设置 ᅉ >网络设置 |  |  |
| 粗体 | 界面文字、菜单、选项等,如:功能导航栏         |  |  |
| [] | 动作性操作,如【确定】                 |  |  |

图标约定

| 符号 | 说明                                          |  |  |
|----|---------------------------------------------|--|--|
|    | "说明"图标:对正文进行强调和补充说明                         |  |  |
|    | "注意"图标:表示有潜在风险,如果忽视注意文字,可<br>能导致数据丢失、设备性能降低 |  |  |
|    | "警告"图标:表示有潜在风险,如果忽视警告文字,可能导致设备损坏或不可预知的结果    |  |  |

## 目录

| 1.     | 概过                    | <u>1</u>                               |
|--------|-----------------------|----------------------------------------|
| 2.     | 产品                    | i介绍2                                   |
| 2      | 2.1.                  | 产品外观2                                  |
| 2      | 2.2.                  | 产品特性3                                  |
| 2      | 2.3.                  | 运行环境4                                  |
| 3.     | 线纱                    | 连接5                                    |
| 4.     | 遥招                    | 路接使用                                   |
| 5.     | 设置                    | [向导7                                   |
| 6.     | 参加                    | 1会议10                                  |
| 7.     | 虚扎                    | l会议室13                                 |
| 8.     | 创建                    | 经会议14                                  |
| Q      | 会议                    | 16                                     |
| э.     | 50                    |                                        |
| ç      | 9.1.                  | 音频控制16<br>                             |
| ç      | ).2.<br>No            | 井启画中画1/<br>東京切換                        |
| د<br>د | 9.3.<br>N 4           | 回山切换1/<br>本毛公让信息                       |
| :<br>( | 9.4.<br>9.5           | 卫有统计信心                                 |
| ç      | ). <u>5</u> .<br>).6. | 八子···································· |
| 10     | 呼叫                    | 19                                     |
|        |                       |                                        |
|        | 10.1.                 | 拔号                                     |
| 44     | .2.UI                 | 型 叭 永 町 叶                              |
|        | *1                    | ۲Z ۱                                   |
|        | 1.1.                  | 直播                                     |
|        | 1.2.                  | 点播24                                   |
| 12.    | 内容                    | 、共享25                                  |
| 13.    | 云靖                    | 录像                                     |
| 14.    | 査看                    | 呼叫记录                                   |
| 15.    | 设置                    |                                        |
|        | 5.1.                  | 本方信息                                   |
|        | 5.2.                  | 会议设置                                   |
|        | 5.3.                  | 诊断                                     |

| 15.4. | 版本更新 | 36 |
|-------|------|----|
| 15.5. | 设置向导 | 36 |
| 15.6. | 帮助说明 | 37 |
| 15.7. | 系统还原 | 38 |

### 1. 概述

科达 SKY Q100 会议电视终端依托强大的云计算平台,结合应用技术及专业的用户体验设计,具 有极强的可扩展性和易用性,为用户实现了多元化的视讯通讯体验。

## 2. 产品介绍

#### 2.1. 产品外观

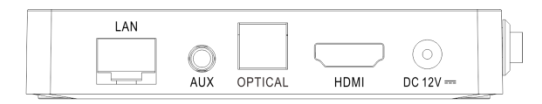

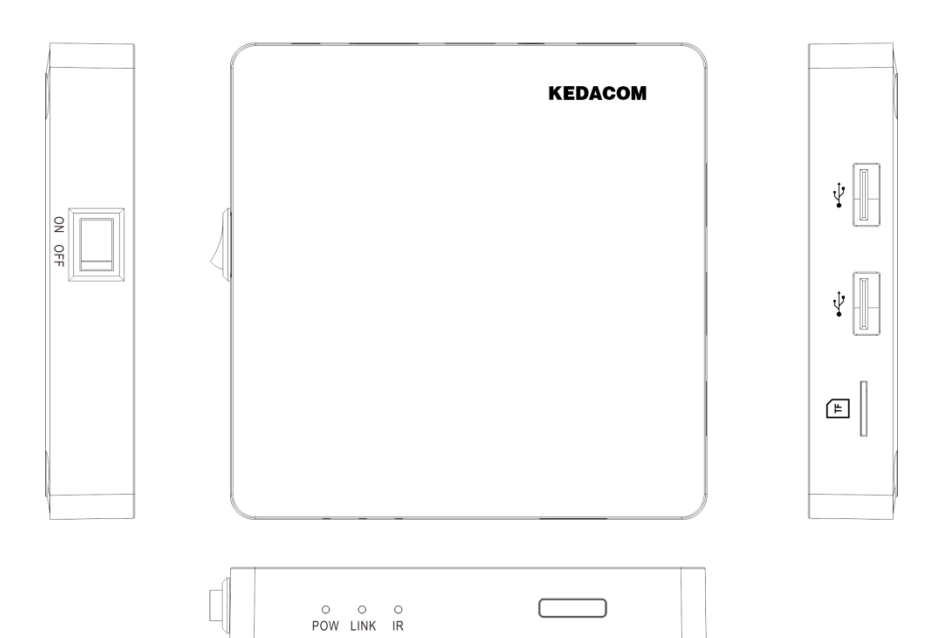

结合上图,产品接口以及指示灯介绍:

|    | LAN     | 网络接口    |
|----|---------|---------|
|    | AUX     | 音视频输出接口 |
| 上侧 | OPTICAL | 光纤接口    |
|    | HDMI    | 音视频输出接口 |
|    | DC 12V  | 电源接口    |
| 左侧 | ON/OFF  | 开关      |
| 下侧 | POW     | 电源指示灯   |
|    | LINK    | 网络连接指示灯 |

|    | IR | 红外指示灯   |  |
|----|----|---------|--|
|    | 4  | 音视频输入接口 |  |
| 右侧 | 7  | TF 卡卡槽  |  |

#### 2.2. 产品特性

硬件:

- 处理器: S905L-B 主频高达 2.0GHz;
- Flash: 8GB eMMC;
- 内存: 1GB DDR3 (256M\*16bit\*2pcs);
- GPU: Penta Core ARM Mali-450 GPU up to 750GHZ+ (DVFS).

软件:

• 操作系统: Android 4.4。

操作方式:

- 支持遥控器通过红外遥控方式进行控制;
- 支持外接键盘使用,可以通过键盘的"上"、"下"、"左"、"右"按键以及"回车"键,进行 方向选择以及确认的操作。

### 2.3. 运行环境

| 环境   | 说明                          |  |  |
|------|-----------------------------|--|--|
| 工作环境 | 温度: 0~40℃;<br>相对湿度: 0~95%   |  |  |
| 存储环境 | 温度: -10~70℃;<br>相对湿度: 5~95% |  |  |

### 3. 线缆连接

科达 SKY Q100 会议电视终端推荐线缆连接方式如下图所示:

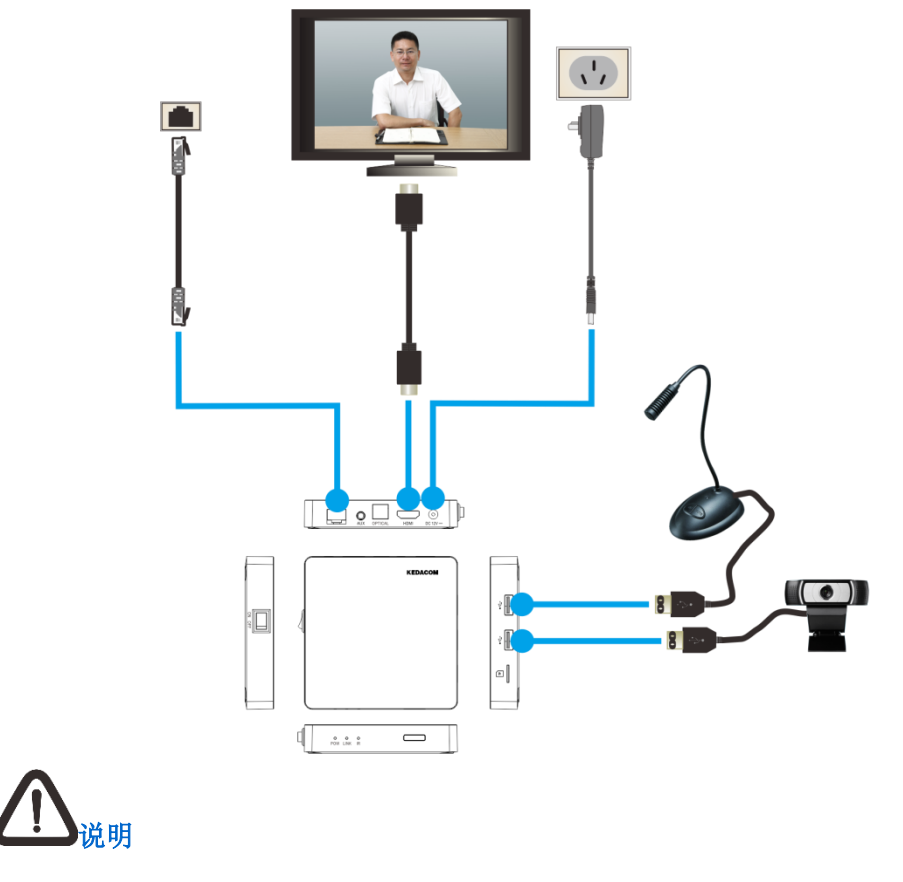

请在线缆连接完成后,再打开设备开关。

E-F0O2

## 4. 遥控器使用

遥控器采用红外遥控方式,按键功能如下图所示:

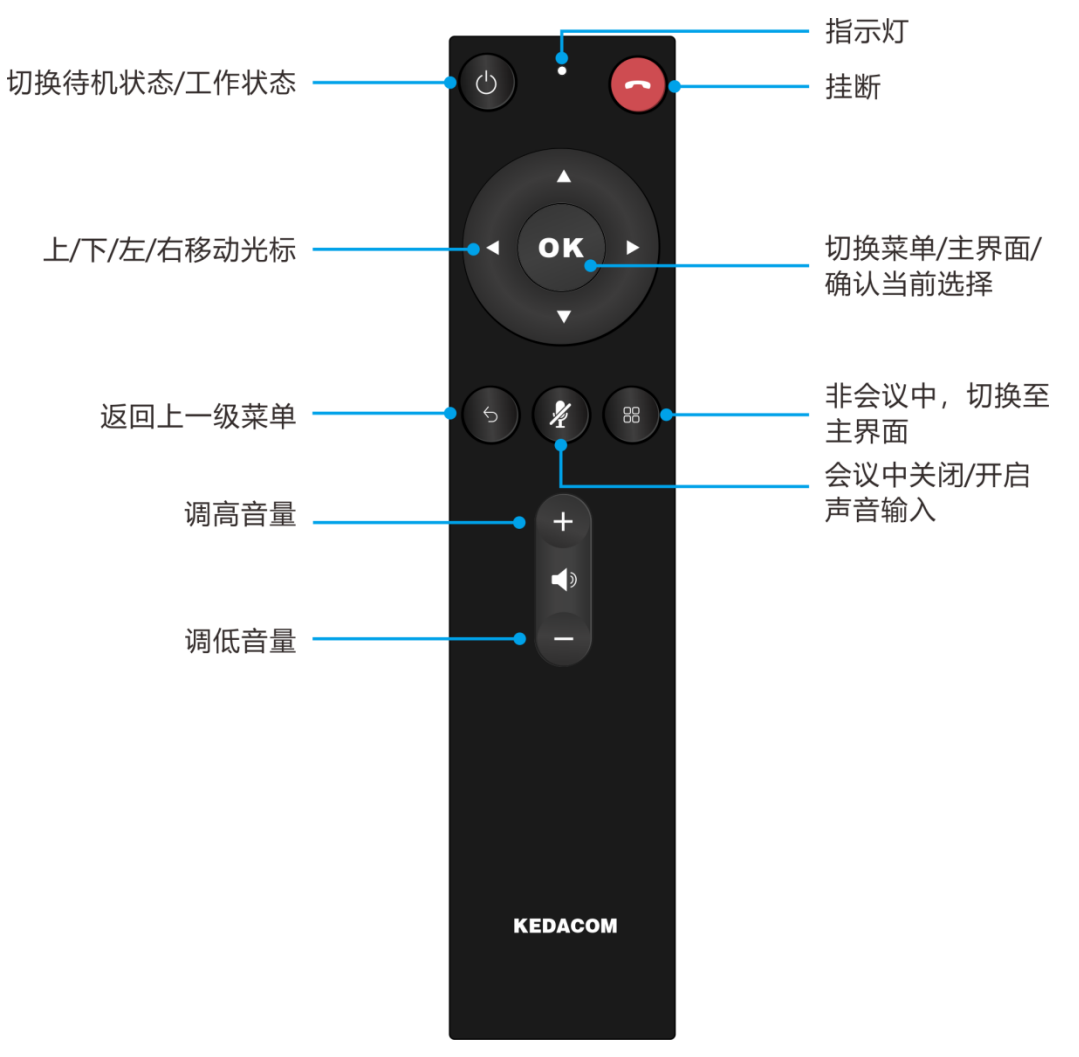

## 5. 设置向导

初次启动终端后,自动进入设置向导界面;

在配置过程中,您可以选择界面下方的按钮实现相关操作:即体验。

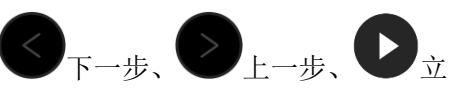

| 配置项  |       | 说明                                                                                            |  |  |  |
|------|-------|-----------------------------------------------------------------------------------------------|--|--|--|
|      |       | 自动获取 IP: 若网络中配有 DHCP 服务器,您可选择开启自动获取 IP 地址功能,终端将自动获得合法的 IP 地址,同时可选择手动<br>填写 DNS 及备用 DNS,默认自动获取 |  |  |  |
|      |       | <b>手动输入 IP</b> : 需手动配置 IP 地址、子网掩码、默认网关                                                        |  |  |  |
|      |       | 说明:手动配置 IP 地址时,相关信息可咨询本地网络管理员                                                                 |  |  |  |
|      | 网络类型  | 若您的终端直接连接到调制解调器或通过 PPPoE 宽带拨号方式 接入网络,可将网络类型选择为 【PPPoE】,则需进行以下设置:                              |  |  |  |
| 网络连接 |       | • 用户名:从网络运营商处获得;                                                                              |  |  |  |
|      |       | • 密码:从网络运营商处获得;                                                                               |  |  |  |
|      |       | • 网络连接:                                                                                       |  |  |  |
|      |       | • 若已成功连接网络时,点击【断开】,可断开网络连接;                                                                   |  |  |  |
|      |       | • 若尚未连接至网络,点击【连接】进行拨号连接                                                                       |  |  |  |
|      |       | 若选择网络类型为【WiFi】,点击【扫描】即可查找可连接的无线<br>网络                                                         |  |  |  |
|      | 登录云服务 | 可选择【租用云服务器】或【自购服务器】,                                                                          |  |  |  |
| 登录   |       | <ul> <li>租用云服务器:未购买实体服务器,租用科达的云服务器;</li> <li>选择【租用云服务器】,需进行以下设置;</li> </ul>                   |  |  |  |
|      |       | • <b>服务器地址</b> :需要手动输入租赁服务器的 IP 或域名;                                                          |  |  |  |
|      |       | • <b>账号</b> :输入云平台可用的 E.164 号,或者与 E.164 号码绑 定的邮箱、手机号;                                         |  |  |  |
|      |       | • 密码: 输入登录云服务器的密码;                                                                            |  |  |  |

|      | • Http 端口:设置 Http 端口,默认为 60080;                                                                                                    |
|------|----------------------------------------------------------------------------------------------------|
|      | • Https 端口:设置 Https 端口,默认为 60090。                                                                                                    |
|      | <ul> <li>• 自购服务器:购买并部署科达的实体服务器;选择【自购服务器】,需要进行如下设置:</li> </ul>                                                                                            |
|      | • 服务器地址:需要手动输入服务器的 IP 或域名;                                                                                                    |
|      | • <b>账号</b> :输入云平台可用的 E.164 号,或者与 E.164 号码绑<br>定的邮箱、手机号;                                                                                                 |
|      | • 密码: 输入登录云服务器的密码;                                                                                                    |
|      | • Http 端口:设置 Http 端口,默认为 60080;                                                                                                    |
|      | • Https 端口:设置 Https 端口,默认为 60090。                                                                                                    |
|      | 设置完成后,点击【登录】,即可登录所选择的服务器                                                                                                    |
|      | <ul> <li>扬声器检测</li> </ul>                                                                                                    |
|      | <ol> <li>选择界面扬声器栏的【试听】按钮,然后按遥控器【OK】<br/>键,终端将会自动播放出声音,您可以从听到的声音效<br/>果判断输出音量是否合适;扬声器测试结果栏的指示条<br/>将实时显示扬声器的音量输出变化;指示条呈蓝色,指<br/>示条长短代表输出音量的大小;</li> </ol> |
|      | <ol> <li>选择音频输出栏的【停止】按钮,按【OK】键,即可停止扬声器诊断。</li> </ol>                                                                                                    |
|      | • 麦克风检测                                                                                                    |
| 声音检测 | <ol> <li>选择界面音频输入麦克风栏的【检测】按钮,按遥控器<br/>【OK】键,然后对麦克风讲话,观察能量条变化,可以<br/>检查麦克风是否正常工作;麦克风测试结果栏的指示条<br/>将实时显示麦克风的音量输入变化;指示条呈蓝色,指<br/>示条长短代表输入音量的大小。</li> </ol>  |
|      | <ol> <li>选择音频输入栏的【停止】按钮,按【OK】键,即可停<br/>止麦克风诊断。</li> </ol>                                                                                                |
|      | • 音频校准                                                                                                    |
|      | 点击【开始检测】,此时系统将自动播放一段音频信息,终端<br>将自动进行检测,并自动将 AEC 调整至最佳效果值                                                                                                 |

|      | 检测终端视频源,点击界面【视频检测】:      |
|------|--------------------------|
| 视频检测 | • 若检测到视频源,将自动进入视频源的视频界面; |
|      | • 若未检测到视频源,将显示静态图片       |

## 6. 参加会议

1. 在终端主界面,将焦点移至界面, 键按下遥控器【OK】键;

| 14:01 Y 通知<br>09-28 组制五 |       |
|-------------------------|-------|
|                         |       |
| 会议室     选择加入正在召开的会议     |       |
|                         | £ # 0 |

2. 进入**会议室**界面,在此界面您可查看平台上**当前正在召开**的所有会议以及空闲的虚拟会议室, 如下图所示:

| <ul><li></li></ul> | 议室会议中空网                                                                              |                                               |                                                                                      |
|--------------------|--------------------------------------------------------------------------------------|-----------------------------------------------|--------------------------------------------------------------------------------------|
|                    | O <sup>19<sup>38</sup>1k<sup>36</sup><br/>1<b>2345560000018約会议</b><br/>0320378</sup> | 。 <sup>59-33</sup><br><b>人力资源部</b><br>0320142 | つ <sup>10<sup>59</sup> 1<sup>859</sup><br/><b>0511001000054的会议</b><br/>0320379</sup> |
|                    |                                                                                      | 01 <sup>020</sup> 1 <sup>620</sup>            | ><br>0 <sup>1921</sup>                                                               |
|                    | 国管印云仪<br>0320028                                                                     | 7 所办专用会议室<br>0320372                          | <sup>55,66880</sup><br>0320151<br>点击可刷新会议室列表<br>↑<br>12 ② (∓)                        |
| 1                  | ▶ ← → 移动焦点, 🗖 磁道回上一界                                                                 | π                                             |                                                                                      |

3. 按遥控器方向键,将焦点移动至所需参加的会议,选中后按下遥控器【OK】键,即可加入 所选会议。

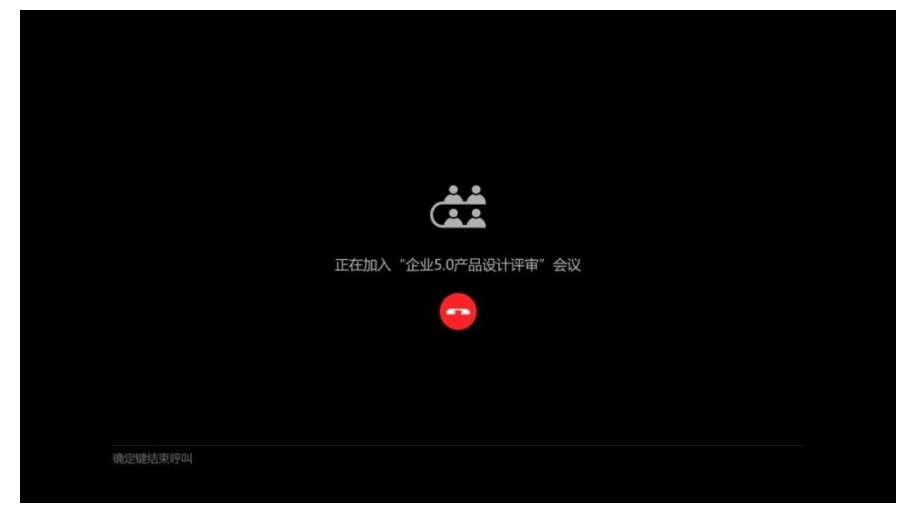

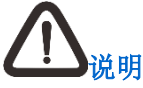

1. 若需加入加密会议,则弹出会议密码输入界面,完成密码输入后,将焦点移至 ✓ 图 标,按下遥控器【OK】键,即可加入会议;

| ⑤ 加入会议 |  |  |      |  |      |    |  |              |   |   |
|--------|--|--|------|--|------|----|--|--------------|---|---|
|        |  |  |      |  | 信息安全 | 管理 |  | $\checkmark$ |   |   |
|        |  |  | 会议密码 |  |      |    |  |              |   |   |
|        |  |  |      |  |      |    |  |              |   |   |
|        |  |  |      |  |      |    |  |              |   | × |
| ALT    |  |  |      |  |      |    |  |              |   |   |
| ?ABC   |  |  |      |  |      |    |  |              | @ |   |

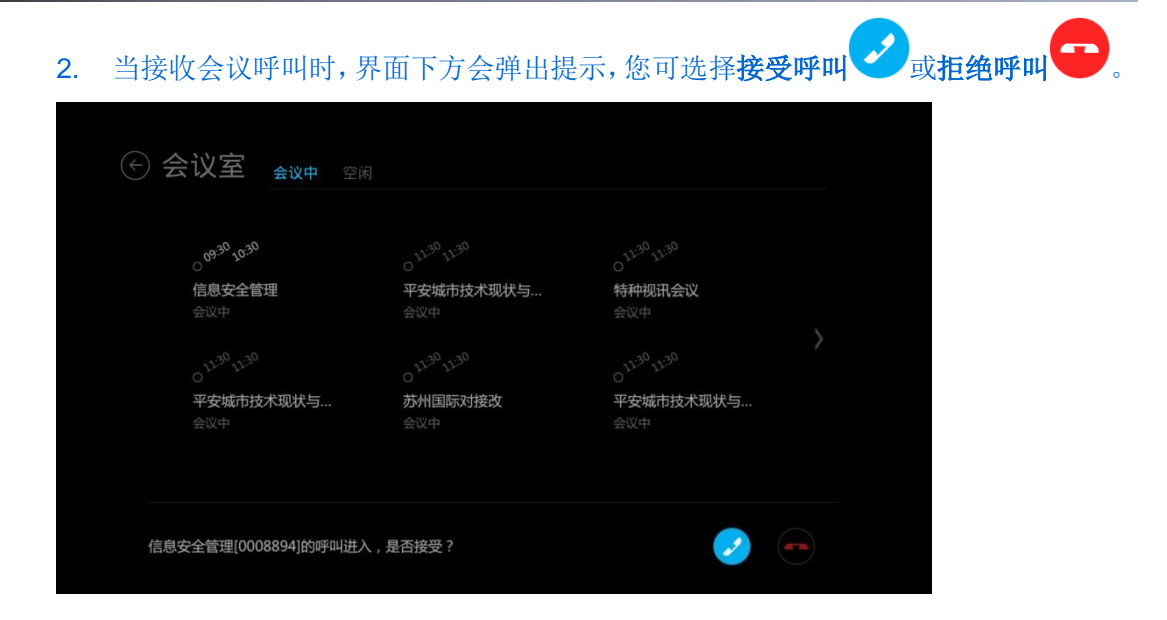

### 7. 虚拟会议室

- 1. 在终端主界面,将焦点移至界面 键,按下遥控器【OK】键;
- 2. 进入**会议室**界面,按遥控器方向键,选择**空闲**,在此界面您可查看平台上空闲的虚拟会议室, 如下图所示:

|                        | 空闲                     |                        |         |
|------------------------|------------------------|------------------------|---------|
|                        |                        |                        |         |
| <b>会议室1</b><br>8方720P  | <b>会议室2</b><br>8方720P  | <b>会议室3</b><br>8方1080P |         |
|                        |                        |                        |         |
| <b>会议室4</b><br>8方1080P | <b>会议室5</b><br>32方720P | 会议室6<br>32方1080P       |         |
|                        |                        |                        |         |
|                        |                        |                        | 1/8 ④ 🕂 |
|                        |                        |                        |         |

3. 按遥控器方向键,选择空闲的会议室,可快速创会。

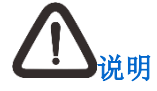

- 1. 虚拟会议室相关功能,仅在平台支持/开启虚拟会议室时显示;
- 2. 登录的平台不同,会议室列表展示虚拟会议室的类型及资源信息不同;
- 若正在召开会议的虚拟会议室人数已满,用户选择入会后,终端提示"超过会议最大 终端数"。

#### 8. 创建会议

在终端主界面,将焦点移至界面 键,按下遥控器【OK】键,进入会议室界面,选择界面右下角的,按下遥控器【OK】键,进入创建会议界面。如下图所示:

| ⓒ 创建会议 |      |    |              |  |  |
|--------|------|----|--------------|--|--|
|        |      |    | 信息安全管理       |  |  |
|        |      |    | 4小时 -        |  |  |
|        | 媒体能力 |    | 高清(1M bps) ▸ |  |  |
|        | 会议规模 |    | 8方 -         |  |  |
|        |      | 0个 | 添加 ▶         |  |  |
|        |      |    |              |  |  |
|        |      |    |              |  |  |
|        |      |    |              |  |  |

在创建会议界面,可进行如下设置:

- 名称:设置会议名称;
- 时长:可根据实际需要,设置会议时长,可选择【1小时】、【2小时】、【4小时】、【8小时】;
- 媒体能力:可根据当前网络状况,设置会议质量,可选择【全高清(2Mbps)】、【高清(1Mbps)】、
   【标清(256Kbps)】、【流畅(192Kbps)】;
- 会议规模:选择会议室大小。会议室大小可根据配置进行选择;
- 成员:点击【添加】,进入添加会议成员界面。如下图所示,您可以通过通讯录、最近联系、 搜索方式进行快速添加:

|        |                 | 500 |         |
|--------|-----------------|-----|---------|
| 通      | 0511001000021   |     |         |
| n<br>录 | O 0511001000030 |     |         |
|        | 0512121996971   |     |         |
|        | ○ 视讯4F-会议室7     |     | 无任何已选人员 |
|        | ○ 视讯4F_会议室1     |     |         |
| 搜索     | ○ 视讯4F_会议室4     |     |         |
|        | ○ 视讯4F_会议室5     |     |         |
|        |                 |     |         |
|        |                 |     |         |

## 

若平台启用会议审批功能,则 SKY Q100 将无法创建即时会议;此时点击创建会议,提示"创建会议需要审批"。

## 9. 会议操作

成功加入会议后,视频界面如下图所示:

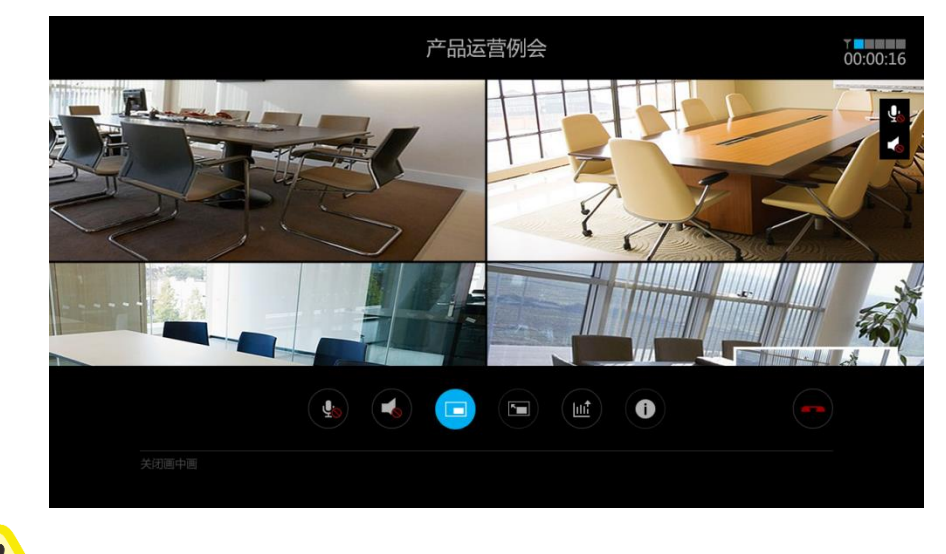

会议中不要进行外接设备的插拔。

9.1. 音频控制

注意

- 开启/关闭哑音:将焦点移至望键,按下遥控器【OK】键,即可开启哑音,图标变换为望;
   再次按下【OK】键可关闭哑音;
- 开启/关闭静音:将焦点移至 ,按下遥控器 (OK) 键,即可开启静音,图标变换为 , 再次按下 (OK) 键可关闭静音;
- 调节扬声器音量:可通过遥控器音量键实现扬声器音量调整。

#### 9.2. 开启画中画

将焦点移至 🕒 键,按下遥控器【OK】键,即可开启小画面窗口。

- 未接收共享时:点对点会议默认开启画中画;多点会议默认不开启画中画;默认大画面显示
   当前会议图像,小画面显示本地视频图像;
- 接收到共享时:点对点会议和多点会议均默认开启画中画;默认大画面显示共享图像,小画面显示当前会议图像。

#### 9.3. 画面切换

在开启画中画时,将焦点移至望键,按下遥控器【OK】键,可切换当前屏幕大小画面。

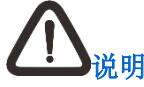

当画中画功能未开启时,不能进行此操作。

#### 9.4. 查看统计信息

将焦点移至 <sup>1</sup>键,按下遥控器【OK】键,可打开统计信息界面。在此界面您可按遥控器上下 方向键查看当前设备内存和 CPU 使用情况、会议状态、AES 加密状态、会议码率、终端码率、 当前使用的麦克风、音视频发送/接收状态以及网络状态(解码率/接收帧数/丢包率/丢包个数)统 计。

## 

再次按下遥控器【OK】/【返回】键可退出统计信息界面。

#### 9.5. 共享

将焦点移至 <sup>—</sup>键,按下遥控器【OK】键,若未安装 SkyShare 软件,则提示用户安装软件; 若已安装且连接 SkyShare,则开始发送内容共享。

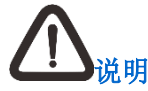

您可通过将电脑和终端连接到同一网络,在电脑浏览器中输入 http://终端本地 IP:8080, 打开链接后下载获得 SkyShare 软件。

#### 9.6. 退出会议

将焦点移至 "键,按下遥控器【OK】键,或直接按下遥控器 "键,弹出提示"确定要退出 会议吗?",此时您可以做出如下操作:

- 选择【确定】,即可结束或退出当前会议;
- 选择【取消】,即可返回会议界面。

#### 10. 呼叫

#### 10.1. 拨号

1. 在软件终端主界面,将焦点移至界面 2 键,按下遥控器【OK】键;

| 15:30 08-22 MMH |              |                       |
|-----------------|--------------|-----------------------|
|                 |              |                       |
| 呼叫              | 选择联系人发起点对点会议 |                       |
|                 |              | <b>⊈</b> ≠∕ <b>()</b> |

进入呼叫界面,焦点默认在【拨号】,此时您可以输入需要呼叫联系人的拼音、首字母或者
 E.164 号码,在搜索结果中,选择需要呼叫的联系人,即可呼叫。如下图所示:

|  |   | 0512  | 2111       |   |      |                  |            |   |   |
|--|---|-------|------------|---|------|------------------|------------|---|---|
|  |   |       | 义室<br>2011 |   | 0511 | 120657           | 577        |   |   |
|  |   |       | 《至<br>事处会议 | 室 | 0511 | 120657<br>120657 | 577<br>577 |   |   |
|  |   |       |            |   | 0511 | 120657           | 577        |   |   |
|  |   | 5号슷() | 室          |   |      | 820657           |            |   |   |
|  | 1 |       |            |   |      |                  |            |   | × |
|  |   |       |            |   |      |                  |            |   |   |
|  |   |       |            |   |      |                  |            | 0 |   |

- 1. 当匹配结果超过5个时将分页显示,每页最多显示5个;
- 2. 输入框中未输入搜索内容时,显示最近呼叫的5个联系人,且可进行呼叫。

#### 10.2. 通讯录呼叫

- 1. 在软件终端主界面,将焦点移至界面 2 键,按下遥控器 【OK】键;
- 2. 进入呼叫界面,将焦点移至【通讯录】,您可查看云端共享联系人。如下图所示:

| <ul> <li>0511001000021</li> <li>0511001000021</li> </ul> | O 0511001000030                                                     | O512121996971                |  |
|----------------------------------------------------------|---------------------------------------------------------------------|------------------------------|--|
| ○ 视讯 <b>4F-会议室7</b><br>0512121880908                     | ○ 视讯4F_会议室1<br>0512121996970                                        | ○ 视讯4F_会议室4<br>0512121996973 |  |
| ○ <b>视讯4F_会议室5</b><br>0512121996974                      | <ul> <li>         · 视讯4F_会议室6<br/>0512121996975         </li> </ul> | ○ 唐鹏<br>0512121880905        |  |
|                                                          |                                                                     |                              |  |

3. 选择需要呼叫的联系人,按下遥控器【OK】键即可进行呼叫。

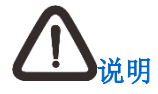

呼叫界面中的云端共享联系人,是所登录服务器中管理员创建的联系人,仅支持查看、视 频呼叫,不可进行编辑或者删除。

#### 11. 录播

1. 在终端主界面,将焦点移至界面 键,按下遥控器【OK】键;

| 15:30 08-22 AUTOFI |         |
|--------------------|---------|
|                    |         |
| マス 描 选择观看直播、点播     |         |
|                    | £ ≠/ () |

2. 进入**录播**界面,在此界面您可查看平台上的所有**直播**和**点播**,如下图所示:

| 〕录播 |            |
|-----|------------|
| 点播  | ■ 视讯产品基础培训 |
| 直播  | ■ 运营例会     |
|     | 🗃 平台知识培训   |
|     | ▶ 视讯产品基础培训 |
|     | ■ 平台知识培训   |
|     | ■ 运营例会二    |
|     | ▶ 终端知识培训   |
|     | ▶ 网呈知识培训   |
|     | ▶ 运营例会     |
|     | ▶ 网呈知识培训   |
|     |            |

#### 11.1. 直播

1. 在**录播**界面按遥控器方向键,选择**直播;** 

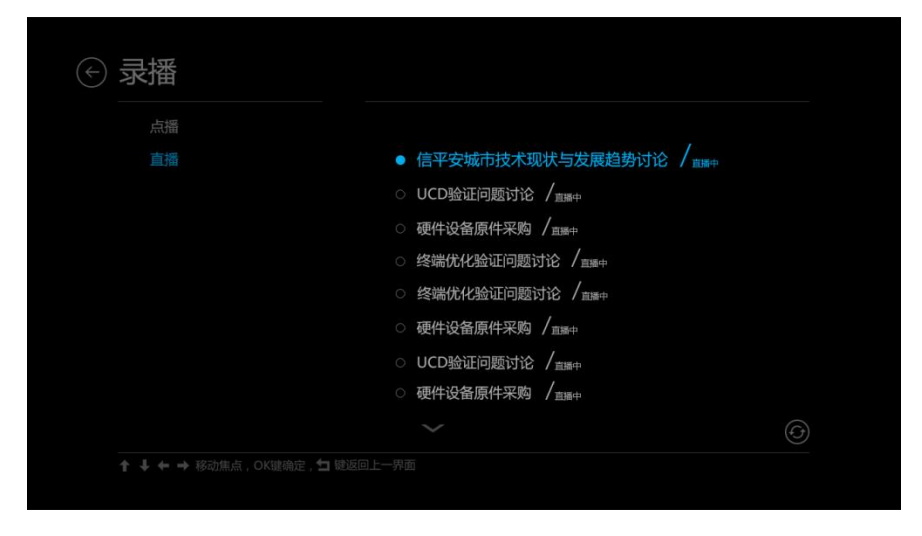

2. 将焦点移动至需要观看的直播,选中后按下遥控器【OK】键,即可观看直播。

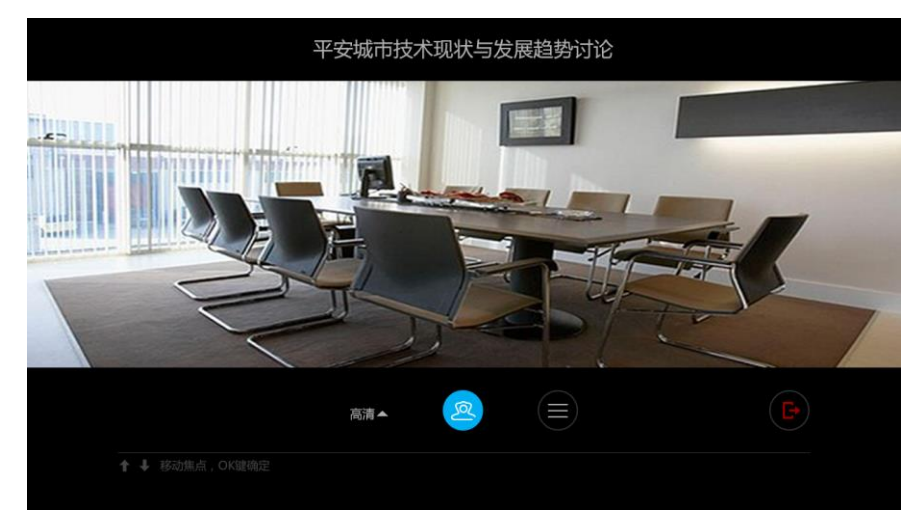

## 

 直播中可选择分辨率、视频源,以及退出操作;当有主辅两路视频码流时,默认播放 辅视频,支持主视频辅视频切换,但不能同时观看两路视频;

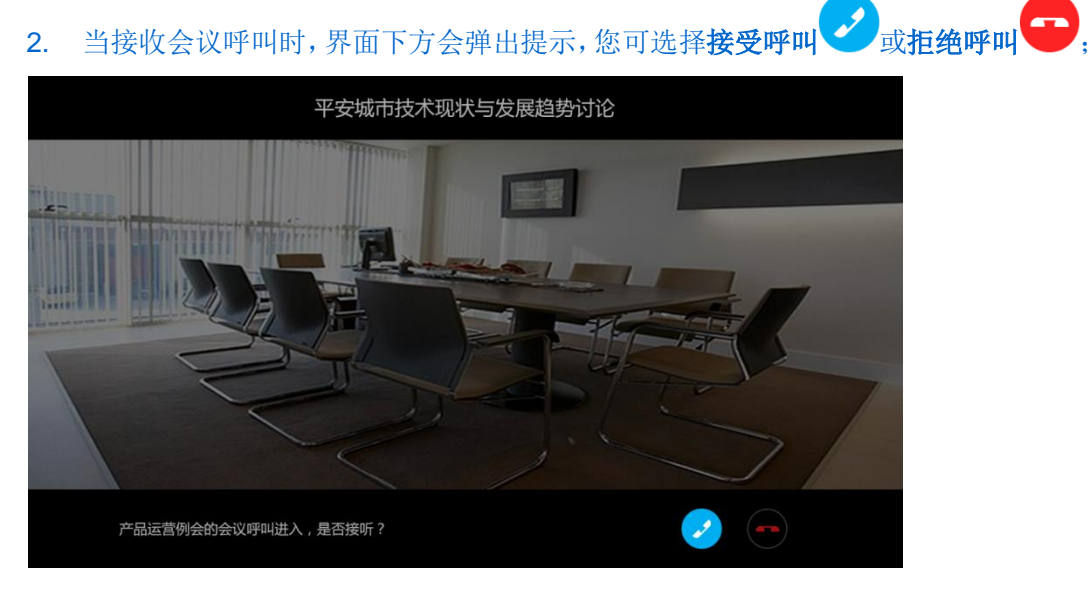

3. 观看直播中,若选择进入当前会议,界面下方会弹出提示,您可选择**确定**或**取消**进入 会议;

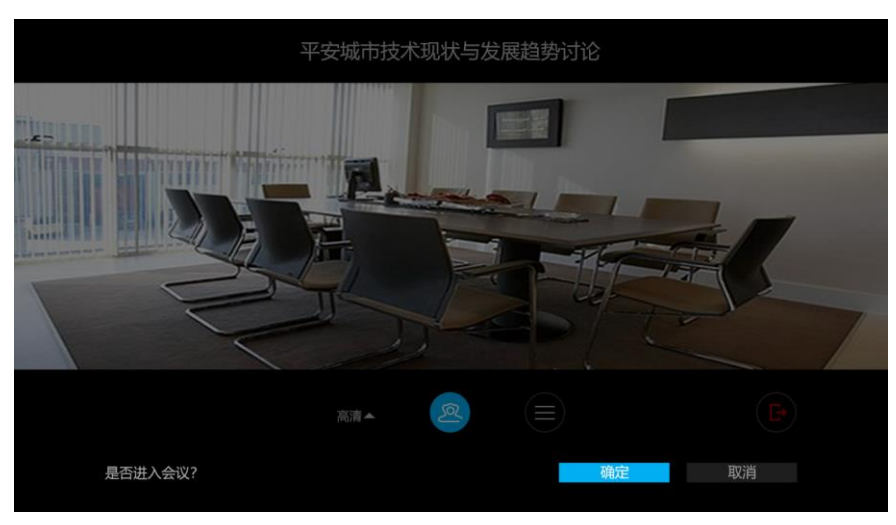

4. 若未部署录播服务器或者用户无录播权限,终端提示"直播服务尚未开通"。

#### 11.2. 点播

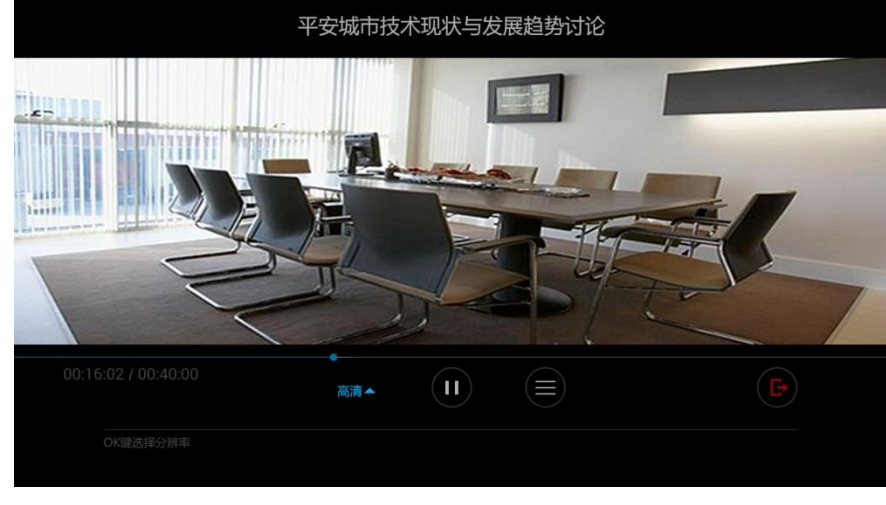

在**录播**界面选择**点播**,将焦点移动至需要观看的点播,选中后按下遥控器【OK】键,即可观看。

## 

 点播中可选择分辨率、视频源,以及退出操作;当有主辅两路视频码流时,默认播放 主视频,支持主视频辅视频切换,但不能同时观看两路视频;

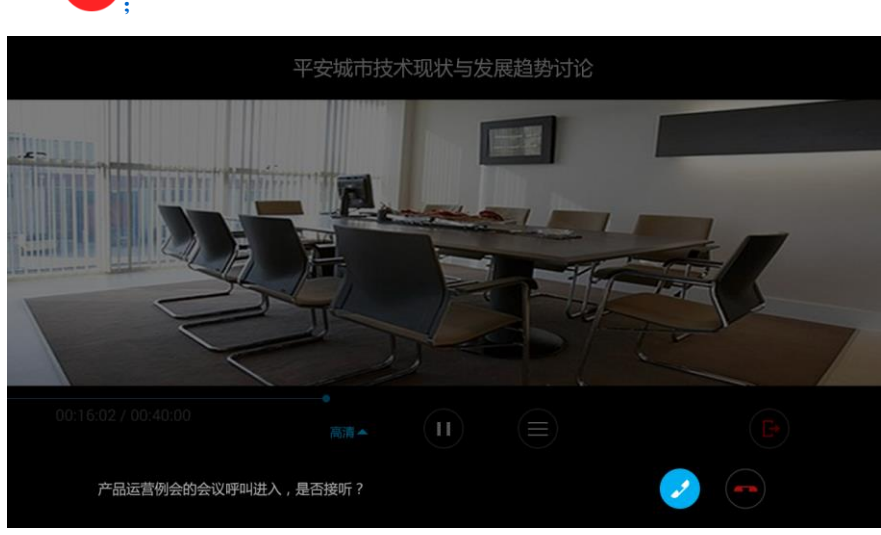

2. 点播中接收会议呼叫时,界面下方会弹出提示,您可选择**接受呼叫** 或拒绝呼叫

3. 若未部署录播服务器或者用户无录播权限,终端提示"点播服务尚未开通"。

### 12. 内容共享

科达 SKY Q100 会议电视终端可以通过 SkyShare 进行共享操作。具体操作如下:

#### 发送内容共享

- 1. 双击本地电脑快捷图标 , 启用 SkyShare 内容共享软件;
- 2. 在登录界面,输入需要登录的 SKY Q100 会议电视终端的 IP 后,点击【连接】;
- **3**. 单击图标 <sup>此企 内容共享</sup>,开始发送内容共享。

#### 停止内容共享

| 单击图标                            | , | 停止当前发送的内容共享。 |
|---------------------------------|---|--------------|
| <b></b> <u> 心</u> <sub>说明</sub> |   |              |

获取 SkyShare 运行软件请参照第 9.5 章节。

#### 云端录像 13.

♀
健,按下遥控器【OK】键,进入录像界面,在此界面 1. 在终端主界面,将焦点移至界面 您可进行录像操作,如下图所示。

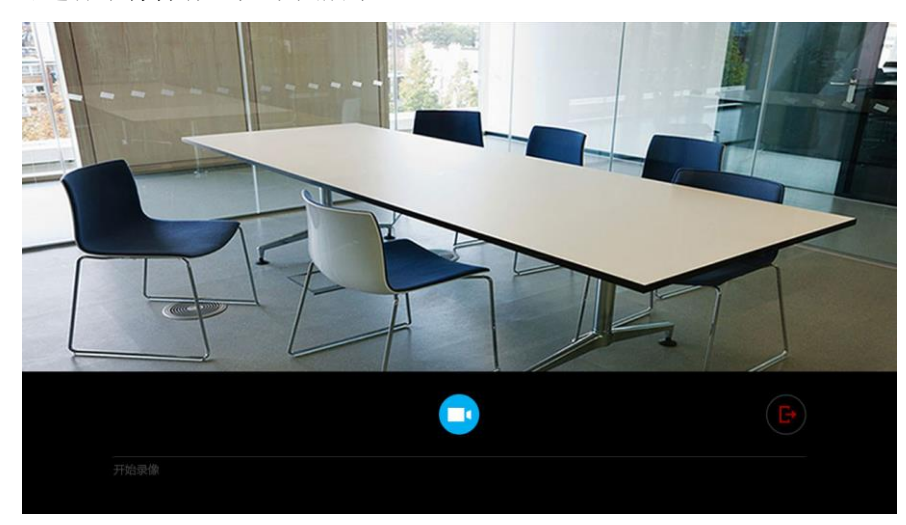

在**录像**界面,可以控制开始录像、停止录像及退出:

- REC 00:00:01
- 1. 选择 ,按下遥控器 【OK】键,终端开始录像;

- ■键,按下遥控器【OK】键,终端结束录像; 2. 选择
- 3. 选择 , 按下遥控器 【OK】键, 退出录像。

# 

- 云端录像需在终端已登录且为空闲状态,平台部署 VRS 服务器状态下方可使用;
- 结束录像后,录像默认保存至服务器;默认名称为:终端别名-录像开始时间(年月 日时分秒)。

### 14. 查看呼叫记录

- 1. 在软件终端主界面,将焦点移至 ジ键,按下遥控器【OK】键;
- 2. 进入最近呼叫界面,在此界面您可查看所有会议呼叫记录。选中需要呼叫的会议或者点对点 呼叫记录条目,按下遥控器【OK】键即可进行呼叫。如下图所示:

| • | ➡ 表示: 主动呼叫加入的会议                                        |  |
|---|--------------------------------------------------------|--|
| • | ←表示: 已接受被呼加入的会议                                        |  |
| • | ♪<br>表示:已拒绝参加或未响应的会议。                                  |  |
|   | € 最近呼叫                                                 |  |
|   |                                                        |  |
|   | ○ 信平安城市技术现状与发展趋势讨论 / <sup>0230</sup> 2014 07-01        |  |
|   | <ul> <li>UCD验证问题讨论 / 14:20 →<br/>2014-06-30</li> </ul> |  |
|   | ○ 硬件设备原件采购 / <sup>09:20</sup> →<br>2014:06:30          |  |
|   | <ul> <li>UCD验证问题讨论 / 1015 →<br/>2014 06 20</li> </ul>  |  |
|   |                                                        |  |
|   | 0 957TTEEHP5X915EEX / 2014-06-03                       |  |
|   | $\checkmark$                                           |  |
|   | 1/8                                                    |  |
|   | ↑ ♣ ♠ → 移动焦点 透回触返回上一份面                                 |  |

### 15. 设置

1. 在主界面,将焦点移至界面 论键,按下遥控器【OK】键;

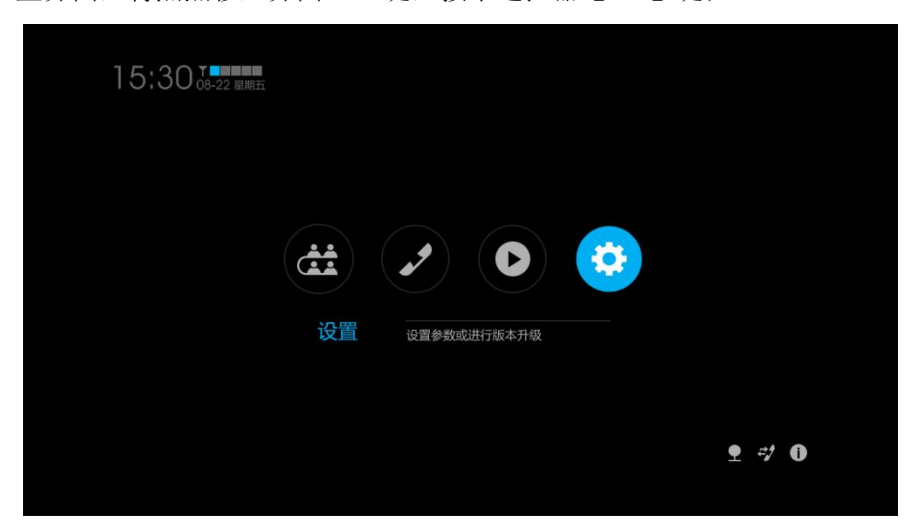

2. 进入设置界面,如下图所示:

| -) 设置 |             |  |
|-------|-------------|--|
| 本方信息  |             |  |
| 会议设置  |             |  |
| 诊断    | IP地址        |  |
| 版本更新  |             |  |
| 设置向导  |             |  |
| 帮助说明  |             |  |
| 系统还原  |             |  |
|       |             |  |
|       |             |  |
|       |             |  |
|       | . 🛨 键返回上一界面 |  |

#### 15.1. 本方信息

您可查看本方的 E.164 号码、名称以及 IP 地址;

| 会议设置     名称     android_rest_46       诊断     IP地址     172.16.72.100       版本更新     设置向导       帮助说明     系统还原 | 本方信息 |      |  |
|----------------------------------------------------------------------------------------------------|------|------|--|
| 诊断     IP地址     172.16.72.100       版本更新        设置向导        帮助说明        系统还原                                | 会议设置 |      |  |
| 版本更新<br>设置向导<br>帮助说明<br>系统还原                                                                                | 诊断   | IP地址 |  |
| 设置向导<br>帮助说明<br>系统还原                                                                                        | 版本更新 |      |  |
| 帮助说明<br>系统还原                                                                                                | 设置向导 |      |  |
| 系统还原                                                                                                    | 帮助说明 |      |  |
|                                                                                                    | 系统还原 |      |  |
|                                                                                                    |      |      |  |
|                                                                                                    |      |      |  |

#### 15.2. 会议设置

您可设置本地终端的呼叫码率和发送分辨率。码率默认值为 2048Kbps,发送分辨率默认值为 1280×720;

| 本方信息 | 码率设置(Kbps) | 2048   |  |
|------|------------|--------|--|
| 会议设置 | 发送分辨率      | 384    |  |
|      | 自动接听       | 768    |  |
| 版本更新 | 台标         | 1024   |  |
| 设置向导 | 端口复用       | × 2048 |  |
|      |            |        |  |
|      |            |        |  |
|      |            |        |  |
|      |            |        |  |
|      |            |        |  |

并且可以设置开启/关闭自动接听、台标和端口复用。

| 码率设置 ( Kbps ) | 2048 -                                                 |
|---------------|--------------------------------------------------------|
| 发送分辨率         | 1280x720 -                                             |
| 自动接听          |                                                        |
| 台标            |                                                        |
| 端口复用          |                                                        |
|               |                                                        |
|               |                                                        |
|               |                                                        |
|               |                                                        |
|               |                                                        |
|               | <mark>码率设置(Kbps)</mark><br>发送分辨率<br>自动接听<br>台标<br>端口复用 |

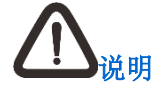

- 用户可设置终端被呼叫时的应答方式为"自动接听"或"手动接听",自动接听默认 不开启;
- 台标内容为终端别名,显示于会议界面;
- 您可选择是否开启收发端口复用功能,默认关闭。

#### 15.3. 诊断

音频设备已经正确连接时,可进行音频诊断和环回诊断:

| 本方信息 | 音频诊断 |  |  |
|------|------|--|--|
| 会议设置 | 环回诊断 |  |  |
|      | 网络诊断 |  |  |
| 版本更新 | 调试开关 |  |  |
| 设置向导 |      |  |  |
|      |      |  |  |
|      |      |  |  |
|      |      |  |  |
|      |      |  |  |
|      |      |  |  |

• 音频诊断:您可以进行音频输入诊断、音频输出诊断以及声场检测:

| 音频输入      |
|-----------|
| 音频输出      |
| 声场检测      |
|           |
|           |
|           |
|           |
|           |
|           |
|           |
| ┓ 鍵返回上一界面 |

• 音频输入:点击【试听】后,您可以对着麦克风讲话,观察能量条是否有变化,来判定

麦克风是否正常工作;

| 百殃制入 | 音频输入(麦克风)                                                   | 停止 |
|------|-------------------------------------------------------------|----|
|      |                                                             |    |
| 声场检测 | <ul> <li>请对麦克风讲话,观察能量条是否有变化</li> <li>检测过程中请勿插拔设备</li> </ul> |    |

• 音频输出:点击【试听】后,系统将会播放音乐,您可以通过是否可以听到音乐,来判断输出设备是否正常工作;

| 音频输出(扬声器)             | 停止 |
|-----------------------|----|
| 正在播放音乐,如您未听到,请检查输出设备是 |    |
|                       |    |
|                       |    |
|                       |    |
|                       |    |
|                       |    |

 声场检测:点击【开始检测】后,系统将会播放一段录音,终端将智能判断声音的回声 抵消数值,进一步提升通话质量。

| ) <b> しし</b> じ 新 と 音频 診 新 と 音频 診 新 と 音频 輸入 | 市场检测<br>音频校准 开始检测                                               |
|--------------------------------------------|-----------------------------------------------------------------|
|                                            | 点击开始检测后,系统会自动播放一段录音,智能判断声音的回声抵<br>消数值,进一步提升通话质量。                |
|                                            | <ul> <li>检测过程中请勿插拔设备。</li> <li>请确保音频设备已正确连接旦设置为正常音量。</li> </ul> |

 环回诊断:点击【开始本地自环】,进入本地自环界面;即本地模拟终端入会场景,图像、 声音在本地自编自解,通过判断终端图像、声音编解码是否正常,测试本地编解码的状况。

| 本地自环 | 开始本地自环 |
|------|--------|
|      |        |
|      |        |
|      |        |
|      |        |
|      |        |
|      |        |
|      |        |
|      |        |
|      |        |
|      |        |

1 注意

当外接设备更换或设备位置变化后,需执行一下音频诊断。

• 网络诊断:您可以进行 ping 测试,输入目标地址,点击【开始测试】,终端保存测试参数并 展示测试结果。

| I<br>64<br>128 |
|----------------|
| 64<br>128      |
| 128            |
|                |
|                |
| 开始测试           |
|                |
|                |
|                |
|                |
|                |

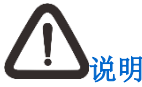

测试参数用户可自行配置,包大小(Byte)可设置范围为 1~65500,默认 64; TTL 可设置范围为 1~255,默认 128; 次数可设置范围为 1~128,默认 3。

• 调试开关:调试功能打开后,允许 Telnet 连接终端进行调试,默认关闭。

| ④ 设置 诊断 > 调 |  |
|-------------|--|
| 音频诊断        |  |
| 环回诊断        |  |
| 网络诊断        |  |
| 调试开关        |  |
|             |  |
|             |  |
|             |  |
|             |  |
|             |  |
|             |  |
|             |  |

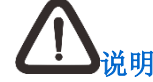

终端启动时,调试功能自动打开;登录成功后,调试功能自动关闭。

#### 15.4. 版本更新

显示当前版本信息,同时可以检测是否有可以更新的版本;若检测到可以更新版本,则可以选择 下载新版本或者取消。

| €设置  |      |                    |
|------|------|--------------------|
| 本方信息 | 版本信息 | 5.1.0.2.1.20170710 |
| 会议设置 | 检测更新 | 开始                 |
|      |      |                    |
| 版本更新 |      |                    |
| 设置向导 |      |                    |
|      |      |                    |
|      |      |                    |
|      |      |                    |
|      |      |                    |
|      |      |                    |

#### 15.5. 设置向导

点击【设置向导】,可进入设置向导。详细操作请参见5章节;

| 本方信息 | 版本信息 | 设置向导 |
|------|------|------|
| 会议设置 |      |      |
|      |      |      |
| 版本更新 |      |      |
| 设置向导 |      |      |
|      |      |      |
|      |      |      |
|      |      |      |
|      |      |      |
|      |      |      |

#### 15.6. 帮助说明

可以查看麦克风和 SkyShare 帮助信息。

| ⓒ 设置 |          |
|------|----------|
| 本方信息 | 麦克风      |
| 会议设置 | SkyShare |
|      |          |
| 版本更新 |          |
| 设置向导 |          |
|      |          |
|      |          |
|      |          |
|      |          |
|      |          |
|      |          |

• 麦克风:选择麦克风,进入麦克风界面,查看麦克风使用规则;

| 麦克风      | 麦克风使用规则                                                  |  |
|----------|----------------------------------------------------------|--|
| SkyShare | 规则一: 若同时接入两个麦克风 , 当设备重启后 , 则右侧USB插口 ( 如图所<br>示 ) 的麦克风生效。 |  |
|          | (SKY Q100 解時間2)                                          |  |
|          | 规则二: 若设备使用过程中,先后接入两个麦克风,则后接入的麦克风生效。                      |  |
|          |                                                          |  |

• SkyShare:选择 SkyShare,进入 SkyShare 界面,查看 SkyShare 获取方式。

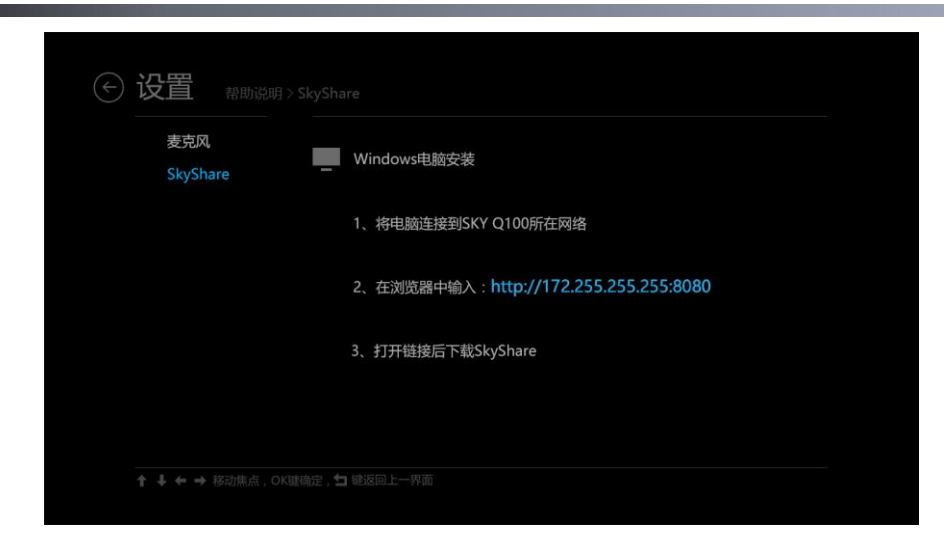

#### 15.7. 系统还原

| ↔ 设置 |        |    |
|------|--------|----|
| 本方信息 | 还原所有设置 | 还原 |
| 会议设置 |        |    |
|      |        |    |
| 版本更新 |        |    |
| 设置向导 |        |    |
|      |        |    |
|      |        |    |
|      |        |    |
|      |        |    |
|      |        |    |
|      |        |    |

点击【还原】,可以将系统数据还原为出厂设置。

## 客户咨询热线:800-828-2866 400-828-2866

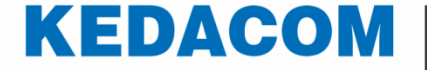

## 苏州科达科技股份有限公司

Suzhou Keda Technology Co.,Ltd. 中国苏州市高新区金山路131号 (215011) 电话:86-512-68418188 传真:86-512-68412699 http://www.kedacom.com